|      | プリンタで印刷中断後、印刷できない場合の対処法                                                                     |
|------|---------------------------------------------------------------------------------------------|
| 内容   | 印刷中に紙がつまったり、インクが切れた等のトラブルで印刷が中断された後、印刷を再<br>開しても印刷できない場合があります。そういう場合は以下の項目をチェックしてみましょ<br>う。 |
| 確認手順 | 「スタート」                                                                                      |
|      | 「コントロールパネル」                                                                                 |
|      | 「プリンタとFAX」又は「プリンタ」                                                                          |
|      | 自分のプリンタ名のアイコンをダブルクリック (例:NEC PICTY500 Printer など)                                           |
|      | ウィンドウが開いたら印刷途中の項目がないか確認します。                                                                 |
|      | ● RED PIOTINGD Printer<br>プリンタゼードキュンシト位 表示(2) ヘルプゼー<br>「新たいとんろ」 「大学家 「大学家」 (大学家)            |
|      | アリングで印刷中にトラブルがあり印刷できない場合の非地法x1a   副の本1  Administrat. 1                                      |
|      |                                                                                             |
|      |                                                                                             |
|      | 項目がある場合は「プリンタ」「すべてのドキュメントの取り消し」を実行する                                                        |
|      | ▲ NEC PICTNOD Finiter<br>「アリンタセンドキョンCF型」表示① ヘルプゼ                                            |
|      |                                                                                             |
|      |                                                                                             |
|      | 円和400<br>アリンウをオフラインで使用する4,0<br>ゴロッド - (20)                                                  |
|      | 同じなし     このカリブスの時期でキュエンドをすべて取り消します。     ん                                                   |
|      | 下記のように項目がなくなるまでしばらく待ちます。                                                                    |
|      | ▲ NLC PDT1500 Printer<br>ラリンタの ドキュントの 表示(2) ヘルプ(2)                                          |
|      | <u>ドキュジナ名</u> 状態 所有者 ページ数                                                                   |
|      |                                                                                             |
|      |                                                                                             |
|      | ×         ×           キューに0個のドキュバル         ////////////////////////////////////             |
| 確認手順 | 「プリンタをオフラインで使用する」になってないか確認する                                                                |
|      |                                                                                             |
|      | 1000001000000000000000000000000000000                                                       |
|      | - 1時停止(8)<br>オイズのドキュメントの取り通し(2)<br>用 約40                                                    |
|      | → 万字をオフラインで使用する00     プロパティ(B)                                                              |
|      | 間じる(2)<br>このフランテをオフラインでUKHIFFS //                                                           |
|      | そうなっている場合は「プリンタ」 「プリンタをオフラインで使用する」でチェックを解除する                                                |
|      |                                                                                             |